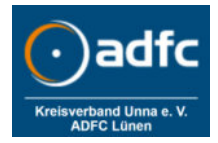

### Vorbereiten

- > Das Gesamtequipment umfasst 5 Teile:
  - Drucker HP Laserjet Pro MFPM28a, Netzkabel und Druckerkabel USB. Achtung: immer Ersatzpatrone mitführen.
  - Schubladenkasten gefüllt mit Papier, Formular Eigentumserklärungen, Grund-Etiketten silber, Abdecketiketten mit Sichtfenster in den Farben orange, silber und blau, ADFC Stempel, Kugelschreiber etc.
  - Laptop (der schwarze HP Laptop in der Tasche) mit Netzkabel und Maus
  - Teilebox mit 2 Verlängerungs-Kabeln, Krepppapier, Klebeband etc. Es werden 4 Stromanschlüsse benötigt. Eine Taschenlampe ist hilfreich bei der Suche nach der Rahmennummer.
  - Kasten mit Codiergerät (Nadeldrucker, Anzeigeeinheit, Scanner, div. Kabel). Bild 1
- Für Aufbau und Funktionstest sollten mind. ½ Stunde eingeplant werden.
- Aufbauen, auf Tisch anordnen, alle Komponenten miteinander verbinden (Scanner nur mit Stromnetz, er ist automatisch über Bluetooth mit dem Codiergerät verbunden).
  Alle Geräte anschalten. Siehe <u>Bild 2</u>.
  Kennwort zum Starten des Laptop: *"Leezenpatt"*
- Codiersoftware auf Laptop starten: Button "ADFC Ein Code Generator" Wichtige Voreinstellungen die im Menü (<u>Bild 4</u>) erscheinen sollten:
  - Unten rechts: Ausgabe:  $\rightarrow$  "aktiv Drucken" muss aktiviert sein (Häkchen)
    - ightarrow "EAN128 (SIC)" muss aktiv sein
  - Drucker und Codiergerät starten (Codiergerät: Ein/Ausschalter so lange drücken, bis das Menü erscheint) (<u>Bild 3</u>)

#### Daten erfassen (Bild 4)

- Button "Eingabe Löschen" (unten rechts) vor jeder neuen Codierung anklicken
- Daten zur Person und zum Fahrrad erfassen:
  - Oben rechts: Haken setzen für Mitglied/Nicht-Mitglied und mit/ohne Akku
  - Ort und Straße aus vorgegebenen Feldern auswählen
  - Rahmennummer am Fahrrad vorher ablesen oder Handy-Foto machen
  - Datum aus dem Kaufvertrag eintragen (Feld ist mit 01.01.1999 vorbelegt)
  - Wenn alles ausgefüllt ist: Button "Codierauftrag neue Aufgabe" anklicken.
- Bei fehlender Rechnung: "Eigentumserklärung" zusätzlich vom Kunden ausfüllen und unterzeichnen lassen. Hierzu einen Hinweis in einem freien Feld erfassen.

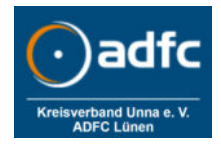

Sonderfall: Wenn der Straßenname nicht in der Datenbank enthalten ist oder die Code-Generierung nicht automatisch erfolgt, muss der Code am Handy über den link <u>https://fa-technik-adfc.de/ein</u> erzeugt werden. In der App die Adresse und den Namen erfassen, auf Button "Suchen" drücken → der Code wird jetzt auf dem Handy angezeigt.

Der so am Handy erzeugte Code muss nun von Hand am Laptop eingetragen werden. Hierzu Button "FEIN manuelle Korrektur" unten rechts (siehe <u>Bild 4</u>) anklicken und den Code in dem sich nun öffnenden Fenster eingeben. Siehe <u>Bild 5</u>.

- Den ausgefüllten Codier-Auftrag ausdrucken: Button "Codierauftrag neue Aufgabe" drücken. 2 Blätter werden ausgedruckt.
  - Ausführung für Kunde  $\rightarrow$  Stempel und Unterschrift ADFC (Siehe Bild 6)
  - Ausführung ADFC  $\rightarrow$  2 Unterschriften vom Kunden erforderlich
- Der ausgedruckte Codierauftrag enthält einen Strichcode, diesen mit dem Handscanner auslesen. Der Scanner überträgt jetzt die Daten über Bluetooth an das Codiergerät. Den Code auf der Anzeigeeinheit des Codiergerätes mit dem Ausdruck vergleichen!

Siehe Bild 3, und Bild 6.

#### Codiervorgang am Fahrrad

- Möglichst rechts am Sattelrohr, die Stelle mit Küchenkrepp und Reiniger säubern.
- Silberne Grundfolie anbringen und glattstreichen.
- > Den Nadeldrucker so ansetzen, dass diese Folie sauber erfasst/abgedeckt wird (Bild 7).
- Nadeldrucker andrücken und ruhig halten, Auslöser einmal betätigen, Auslöser loslassen. Ruhig halten bis der Nadeldruck abgeschlossen ist.
- Nadeldrucker absetzen.
- Der Druck sollte jetzt mittig auf der Folie erscheinen. Wenn das nicht der Fall ist, den Nadeldrucker beim nächsten Mal etwas korrigiert positioniert ansetzen.
- > Abdeckfolie mit Fenster in der gewünschten Farbe anbringen und glattstreichen.

#### **Beendigung der Codieraktion**

- > Alle Komponenten ausschalten und vom Netz trennen.
- Die Kabelverbindungen lösen.
- Das Codiergerät, den Nadeldrucker und den Scanner ordentlich in die rote Box einlegen. Sehe Bild 1
- > Alle weiteren Geräte mit den zugehörigen Kabeln und ggf. Netzteilen verwahren
- Die beim ADFC verbleibenden Codieraufträge und Eigentumserklärungen in die Schubladenkasten ablegen. Diese werden gesammelt und nach Ortsgruppe getrennt archiviert.

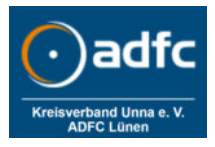

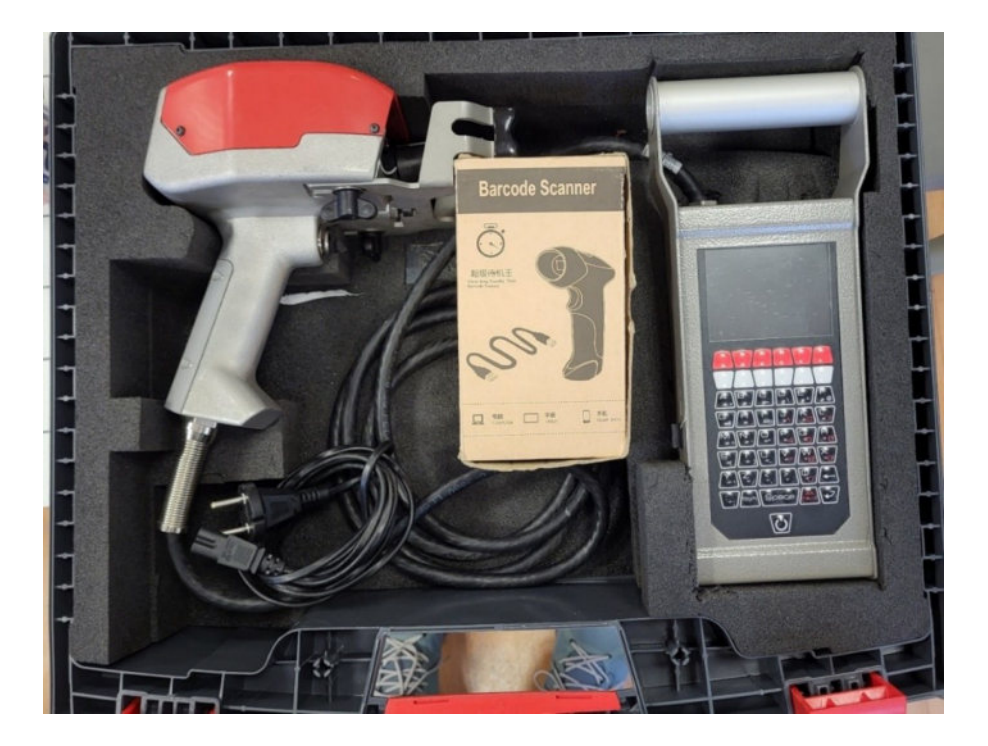

<u>Bild 1:</u> Die Codierhardware im Kasten. Von links nach rechts: Nadeldrucker, Barcode-Scanner (in Verpackung) und Codiergerät. Im Codiergerät steckt seitlich links der Bluetooth Empfänger für die Verbindung mit dem Scanner.

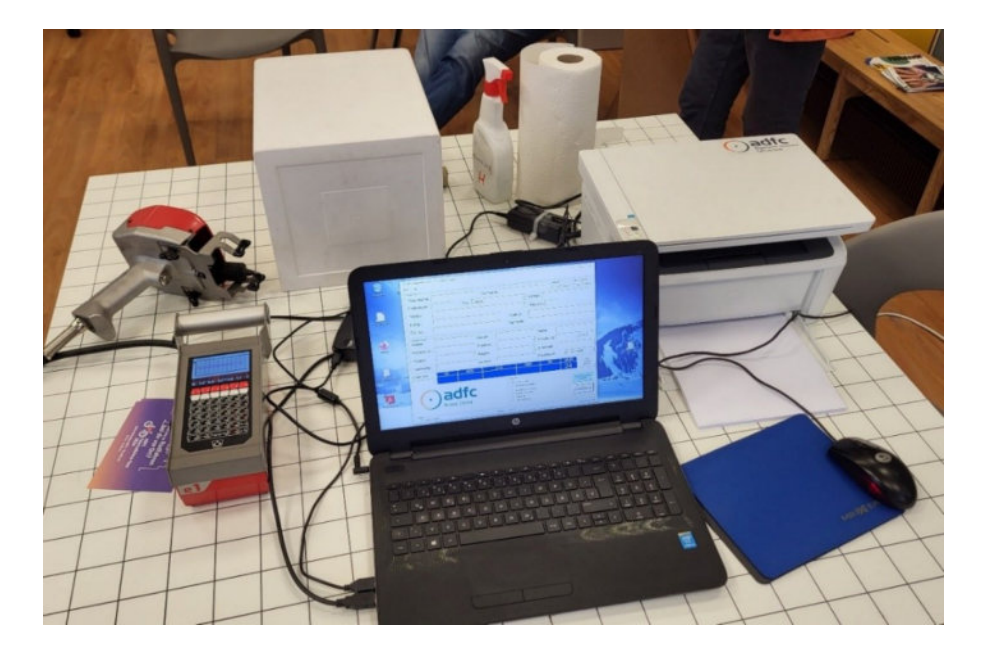

<u>Bild 2:</u> Die zum Codieren erforderlichen Komponenten aufgebaut. Das Papierfach des Druckers muss nach vorne heruntergeklappt werden und das Papier unten eingelegt sein. Ablagevorrichtung im Ausgangsfach oben herausziehen.

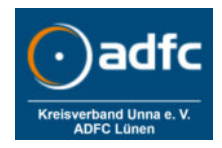

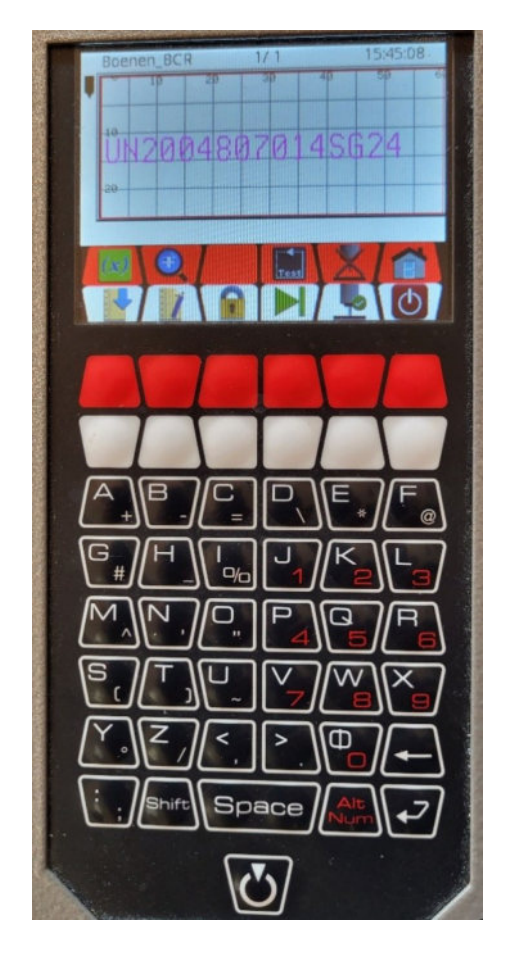

<u>Bild 3:</u> Das Codiergerät muss genau dieses Menue (rote und weiße Leiste) ausweisen, sonst wird der Barcode über die Laserpistole nicht erfasst.

<u>Vorsicht:</u> Mit Drücken der roten und weißen Tasten wird dieses Menue verändert.

Wenn der Nadeldruck zu schwach wird, muss der Drucker vom Fachmann neu justiert werden.

| Personalien               |                  |                    | _         |                    |                                          | _                   |                         | Mitglied  | Akku codieren                 |     |        | diesem Bild       |
|---------------------------|------------------|--------------------|-----------|--------------------|------------------------------------------|---------------------|-------------------------|-----------|-------------------------------|-----|--------|-------------------|
| *Nachname:                | Mustermann *Vorr |                    |           | Vorname: Wolfgang  |                                          |                     | G Ja C Nein C Ja G Nein |           |                               |     |        |                   |
| Postleitzahl:             | 44534            | 44534 *Ort Lünen _ |           |                    |                                          | Ortsteil: Nordlünen |                         |           |                               |     |        |                   |
| *Straße:                  | Rosenstraße      |                    |           |                    | *Hausnr:: 13                             |                     |                         |           |                               |     |        |                   |
| E-Mail:                   |                  |                    |           |                    | elefon:                                  |                     |                         | 2228444   | 1.0.0.000                     | - 2 | 11     | 1 11 1            |
| IDD-Nr.:                  |                  |                    |           | Be                 | ehörde:                                  | r                   |                         |           | 1111-1                        |     |        | 1                 |
| Fahrradmerkmale<br>Marke: | Stevens          | _                  | Modell:   | Avantgard          | le                                       |                     | Farbe:                  | anthrazit | 11/101                        |     |        |                   |
| Rahmennr.:                | 123456789        |                    | Position: | Sattelrohr         |                                          | •                   | Schaltung:              | Kette     | • Anz 3                       | 0   | A'I-I- |                   |
| Radtyp:                   | Trekkingrad      | •                  | Radart:   | Herrenrad          | i                                        | •                   | E-Antrieb               |           | 111111                        | - 1 | 1111   |                   |
| Verkäufer:                | xvvcde           |                    | Kaufort:  | Lsünen             |                                          |                     | Kaufdatum               | : 01.09   | 2012                          | •   | HIL    |                   |
| Code-No:                  | KZ               | AGS                |           | STR                | HNI                                      | 3                   | INI                     | JAHR      | FEIN                          | 14  | The    | ADFC_EIN - Shortc |
|                           | UN               | 24                 | 08        | 3769               | 01                                       | 3                   | WM                      | 24        | manuelle<br>Korrektur         |     |        | NEPID .           |
| C                         | )adi             | Fr                 |           | - Ausga<br>IV<br>I | be<br>direkt drucken<br>Internet vorhan  | den                 |                         |           | Codieraultrag neue<br>Ausgabe |     |        |                   |
| C                         | Kreis Un         | na                 |           |                    | EAN39 ohne Cl<br>EAN39 mit Che<br>EAN128 | ck<br>ck            |                         |           | Engaben löschen               |     |        |                   |

Bild 4: Die ausgefüllte App "Ein Code Generator ADFC"

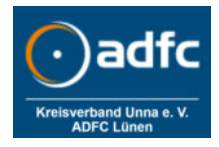

|                                   |               |                                        | -                  |                   |           |  |  |  |
|-----------------------------------|---------------|----------------------------------------|--------------------|-------------------|-----------|--|--|--|
| "Nachname:                        |               | orname:                                |                    |                   |           |  |  |  |
| Postleitzahl:                     |               | Ort: Lünen                             |                    | T                 | Ortsteil: |  |  |  |
| *Straße:                          | Jennin in the |                                        |                    |                   | *Hausnr.: |  |  |  |
| E-Mail:                           | EIN-Code Hand | ************************************** | Ţ                  | Telefon:          |           |  |  |  |
|                                   | <u> </u>      |                                        |                    | Rohördo:          |           |  |  |  |
|                                   | AGS:          |                                        |                    | benorde.          |           |  |  |  |
| Marke:                            | STR:          |                                        | Farbe              |                   |           |  |  |  |
| Rahmennr.:                        | - HNR:        |                                        |                    |                   | - Schalt  |  |  |  |
| Padhin:                           | INI:          | ad Lotter Har                          |                    |                   |           |  |  |  |
| Nautyp.                           | JAHR:         | 25                                     |                    |                   | E-Antri   |  |  |  |
| Verkäufer:                        | abbrechen     | ubernehmen                             |                    |                   | Kaufdat   |  |  |  |
| Code-No:                          | KZ /          | AGS                                    | STR                | HNR               | IN        |  |  |  |
|                                   |               |                                        |                    |                   |           |  |  |  |
|                                   |               |                                        |                    | Ausgabe           | 1110      |  |  |  |
|                                   | adf           | C. BERSTERS                            |                    | Internet vorhande | n         |  |  |  |
| •                                 | aui           |                                        | C EAN39 ohne Check |                   |           |  |  |  |
| and the set of the set of the set | Krois I Inn   | a                                      | NAME OF T          | C EAN39 mit Check |           |  |  |  |
|                                   |               |                                        |                    |                   |           |  |  |  |

<u>Bild 5:</u> Dieses Fenster erscheint, wenn man die Codiernummer aus der Handy App erfassen muss. (Nach Button "FEIN manuelle Korrektur")

| C                                                                                                    | OD                                           | IERAL                                                                    | JFTR                                                           | AG                                                         |                                                           |                                                                                 | 0                                                               | .)                                | ad                                                                  | lfc                               |  |  |
|----------------------------------------------------------------------------------------------------|----------------------------------------------|--------------------------------------------------------------------------|----------------------------------------------------------------|------------------------------------------------------------|-----------------------------------------------------------|---------------------------------------------------------------------------------|-----------------------------------------------------------------|-----------------------------------|---------------------------------------------------------------------|-----------------------------------|--|--|
|                                                                                                    | 1                                            | Vusterbgung                                                              | ADFG                                                           |                                                            |                                                           |                                                                                 | Kreis Unna                                                      |                                   |                                                                     |                                   |  |  |
| UN                                                                                                    | 24                                           | 08268                                                                    | 004                                                            | MM                                                         | 24                                                        |                                                                                 |                                                                 |                                   |                                                                     |                                   |  |  |
| KZ I                                                                                                    | AGS                                          | Stalle                                                                   | HNR                                                            | INI                                                        | John                                                      |                                                                                 |                                                                 |                                   |                                                                     |                                   |  |  |
| Hiermit beau<br>Rahmen me<br>bersönlicher<br>Angaben zu<br>Nachname,<br>Musterma<br>Anschrift                    | uftrage<br>ines F<br>Codi<br>um Eig<br>Vorna | e ich den Al<br>Fahrrads (be<br>ernummer :<br>gentümer:<br>me:<br>Max    | gemeine<br>i Pedele<br>tu verseh                               | n Deutsc<br>cs option<br>ien.                              | chen Fah                                                  | rrad Club (ADF<br>den Akku) zur<br>E-Mail-Adre                                  | C), ADFC<br>ainfachen<br>DFC-Mitgli<br>Isse<br>Telefor          | Kreis<br>Identif<br>ed:           | Unna e.V.<br>Izierung m<br>XJa                                      | . den<br>it einer                 |  |  |
| Marktstra                                                                                                    | ße4,                                         | 44532 L                                                                  | inen (L                                                        | ünen)                                                      |                                                           |                                                                                 |                                                                 |                                   |                                                                     |                                   |  |  |
| Personalaus                                                                                                    | weisn                                        | ummer                                                                    |                                                                | aus                                                        | sstellende                                                | e Behörde                                                                       |                                                                 |                                   |                                                                     |                                   |  |  |
|                                                                                                    |                                              | 1                                                                        | _                                                              | 6                                                          |                                                           |                                                                                 |                                                                 |                                   |                                                                     |                                   |  |  |
| Angaben zum Fahrrad:                                                                                             |                                              |                                                                          |                                                                |                                                            |                                                           | E-                                                                              | Bike                                                            |                                   |                                                                     | Nein                              |  |  |
| Marke:                                                                                                    |                                              |                                                                          | Modell:                                                        |                                                            |                                                           | Farbe:                                                                          |                                                                 |                                   | VD:                                                                 | 1 premi                           |  |  |
| Pegasus                                                                                                    |                                              |                                                                          | Solero                                                         |                                                            |                                                           | arûn                                                                            | ûn                                                              |                                   |                                                                     | Citybike                          |  |  |
| Bauart                                                                                                    |                                              |                                                                          | Rahmenn                                                        | ummer (                                                    | (Anbring                                                  | ung);                                                                           |                                                                 | Schal                             | tung                                                                |                                   |  |  |
| Damenrad                                                                                                    | ł                                            |                                                                          | 1234 (5                                                        | Sattelro                                                   |                                                           |                                                                                 | 8 Ga                                                            | ang Nabe                          |                                                                     |                                   |  |  |
| Angaben zu                                                                                                    | m Erv                                        | werb:                                                                    |                                                                |                                                            |                                                           | ×.                                                                              | theles                                                          |                                   |                                                                     |                                   |  |  |
| /erkaufer:                                                                                                    |                                              |                                                                          |                                                                | Ort                                                        |                                                           | Kautbeleg:                                                                      |                                                                 |                                   | Datum:                                                              | Nein                              |  |  |
| xx                                                                                                    |                                              |                                                                          |                                                                | Kö                                                         | Köln                                                      |                                                                                 |                                                                 |                                   | 12 12 2021                                                          |                                   |  |  |
| ch versicher<br>Inverstande<br>Der ADFC, A<br>Zwecken der                                                        | e, das<br>n, das<br>DFC I<br>Elger<br>Dater  | is das von n<br>is mein Fah<br>Kreis Unna<br>ntumsüberp<br>n durch Dritt | nir zur Co<br>rrad durc<br>e.V., gibt<br>rüfung ur<br>e stimme | dierung<br>h den Al<br>die Date<br>nd der Di<br>e ich nich | gebracht<br>DFC codi<br>in nicht a<br>iebstahlp<br>it zu. | te Fahrrad me<br>lert wird. Obige<br>in Dritte weiter<br>rävention. Eini<br>EIN | n Eigentur<br>Daten sir<br>mit Ausnu<br>r weiterge<br>-Code: UN | m ist.<br>nd kon<br>ahme<br>hendi | Ich bin dan<br>rekt erfass<br>der Polizei<br>en Nutzung<br>268004MN | nit<br>t<br>zu<br>) meiner<br>124 |  |  |
| persönlichen                                                                                                    | Irt, Datum Unterschrift Kundin/Kunde         |                                                                          |                                                                |                                                            |                                                           | Coc                                                                             | Codiergebühr: 5,00 €<br>Fahrrad                                 |                                   |                                                                     |                                   |  |  |
| Dersönlichen<br>Drt, Datum                                                                                       |                                              |                                                                          |                                                                |                                                            |                                                           |                                                                                 |                                                                 |                                   |                                                                     |                                   |  |  |
| Dersönlichen<br>Drt, Datum<br>Einwilligung<br>Mit der Speic<br>Mindestfrist h<br>sin ich einver<br>ederzeit wide | in di<br>herun<br>inaus<br>stande<br>rrufer  | e verlänger<br>g meiner Dr<br>zwecks Rü<br>m. Dieses I<br>I.             | te Daten<br>iten über<br>skführunj<br>Sinverstä                | die gesi<br>g meines<br>ndnis ka                           | etzliche<br>Fahrrad<br>nn ich                             | ies                                                                             |                                                                 |                                   |                                                                     |                                   |  |  |
| oersönlichen<br>Ort, Datum<br>Einwilligung<br>Alt der Speic<br>Andestfrist h<br>in ich einver<br>sderzeit wide   | in di<br>herun<br>inaus<br>stande<br>rrufer  | e verlänger<br>g meiner Dr<br>zwecks Rü<br>en. Dieses I                  | te Daten<br>iten über<br>skführunj<br>Einverstä                | speiche<br>die gesi<br>g meines<br>ndnis ka                | etzliche<br>s Fahrrad<br>nn ich                           | les                                                                             | Unterschri                                                      | ft Ster                           | mpel ADF0                                                           |                                   |  |  |

<u>Bild 6:</u> Ausgefüllter Codierauftrag: Der Barcode muss abgescannt werden, um den Code auf den Nadeldrucker zu übertragen.

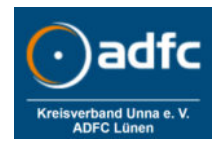

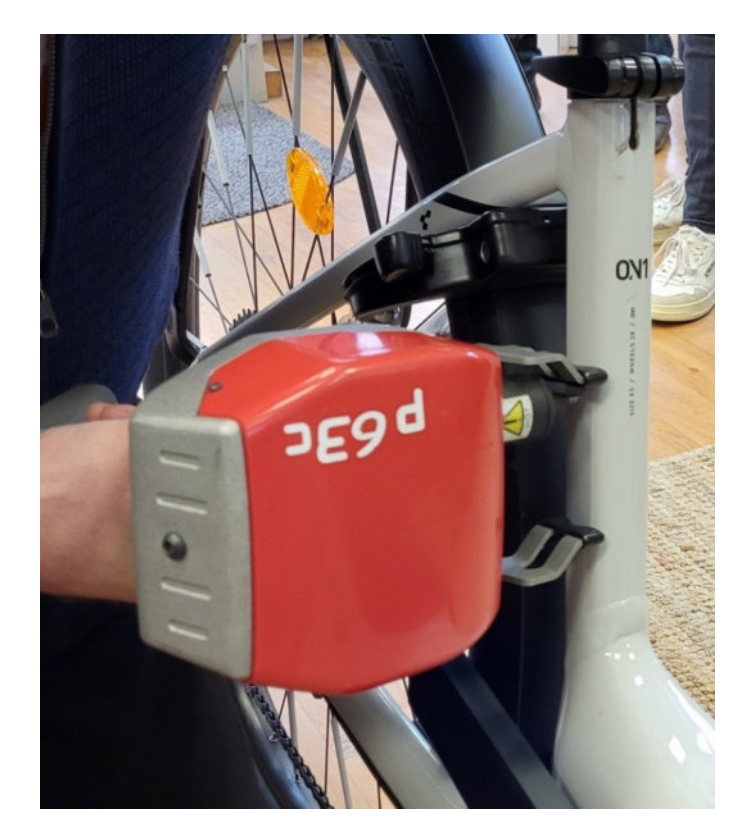

<u>Bild 7</u>: Den Nadeldrucker präzise über dem neutralen Aufkleber positionieren, ruhig halten und auslösen.

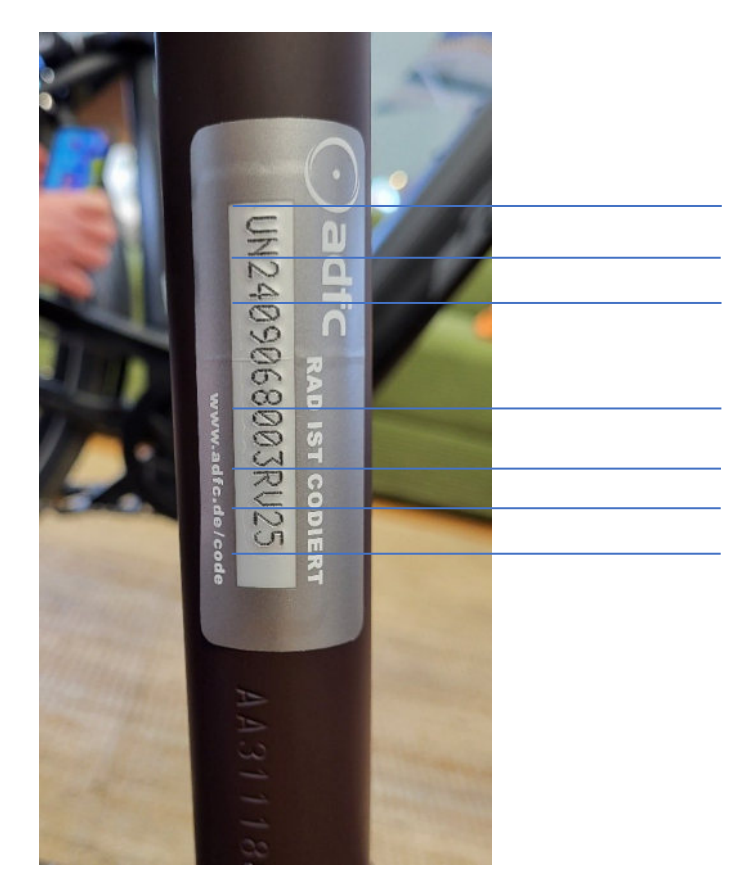

Gemeinde

Straße

Hausnummer

Initialien Eigentümer Jahr

Bild 8: Diese Angaben verbergen sich hinter dem Codiercode